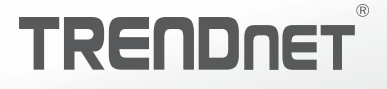

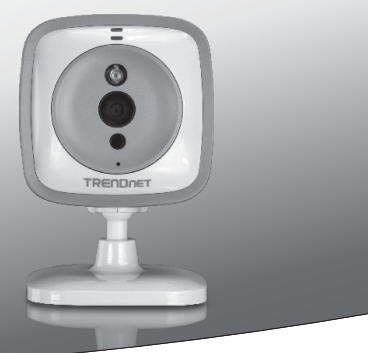

## Cam de HD Baby WiFi

TV-IP745SIC

• Ghid de instalare rapidă (1)

TV-IP745SIC (V1)/ 09.02.2014

# 1. Înainte de a Începe

# Conținutul pachetului

- TV-IP745SIC
- Ghid de instalare Multilingvistic
- CD-ROM (Ghidul Utilizatorului)
- Adaptor (5V DC, 1A) (3 m / 10 ft.)
- Camera set montare

## Cerințe sistem

- Existente rețea Wireless N
- Dispozitiv mobil (de exemplu smartphone, tabletă) cu Android (versiunea 2.3 sau mai mare) sau iOS (versiunea 6.1 sau mai mare)
- TRENDnet CloudView aplicație instalată pe dispozitivul mobil

## Ghid de instalare Video

Video de ghidul de instalare camera este furnizat pe CD-ul. Vă rugăm să navigați la folderul Manuale și VideoInstallationGuide.mp4 deschis.Video de ghidul de instalare aparat foto este, de asemenea, disponibil pe web. Vă rugăm să vizitați https://www.trendnet.com/mobile/743\_745SIC.html sau scana codul QR de mai jos.

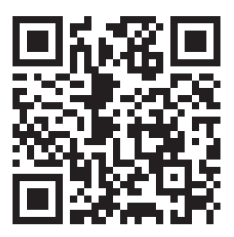

# 2. Instalarea cu Apple Mobile Device

 Apăsați pe pictograma App Store pentru a descărca şi instala aplicația TRENDnet CloudView. Alternativ, scana codul QR pentru a descărca şi instala gratuit aplicația TRENDnet CloudView.

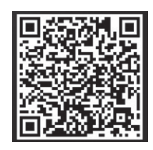

 Conectați adaptorul de alimentare la TV-IP745SIC şi apoi conectați-l inch. Aşteptați 30 de secunde, până când lumina de chihlimbar se aprinde.

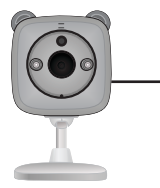

3. Activați setările Wi-Fi de pe dispozitivul mobil Apple și conecta la TRENDnet745.

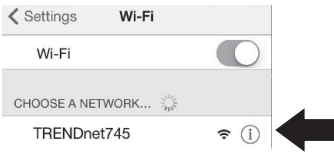

 Deschideți aplicația TRENDnet CloudView şi sunt de acord cu termenii de utilizare.

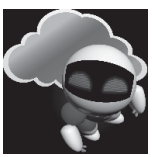

- Aplicatia TRENDnet CloudView va începe căutarea pentru baby aparat de fotografiat în mod automat. În cazul în care căutarea a eşuat, apăsați pe pictograma de scanare din nou.
- Atingeți pictograma semnalului fără fir în partea dreaptă a Baby aparat de fotografiat.

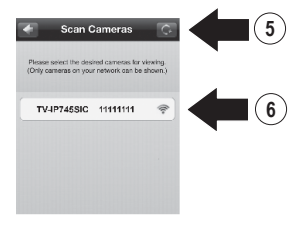

- 7. Introduceți numele de utilizator implicit camera copilului (admin) și parola (admin).
- 8. Apăsați OK.

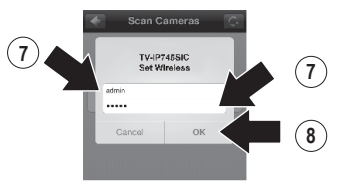

- Introduceți o ușor să vă amintiți numele de utilizator, cum ar fi "babyroom".
- Introduceți o parolă nouă între 8 şi 16 de caractere.
- 11. Introduceți din nou parola.
- 12. Atingeți Done pentru a salva modificările.

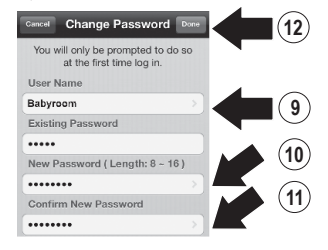

- 13. App acum caută automat rețeaua fără fir. Selectați rețeaua fără fir.
- 14. Introduceți cheia (parola fără fir).
- 15. Atingeți pictograma Salvare.

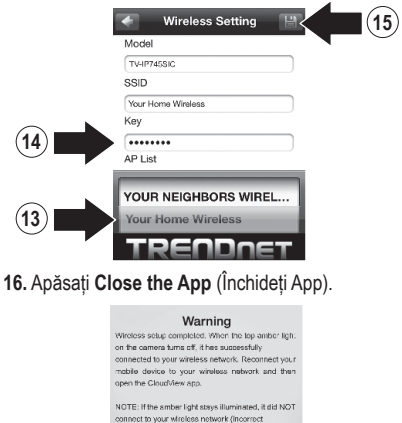

NOTE: If the smber light says illuminated, if did NOT connect to your Whicks network (flooring) password). In your mobile devices wireless aethings, reconnect to the camera. Then open the Countive app, remove the camera from the list, search for the camera again, and then repeat the steps.

Close the App

17. Conectați iPhone sau iPad la rețeaua fără fir și relansarea TRENDnet CloudView app pentru a confirma conectivitatea la Baby aparat de fotografiat. Atingeți Baby aparat de fotografiat pentru a vedea video.

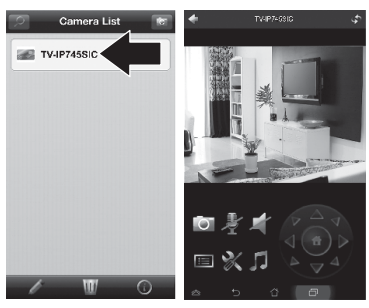

18. Atingeți pictograma înapoi.

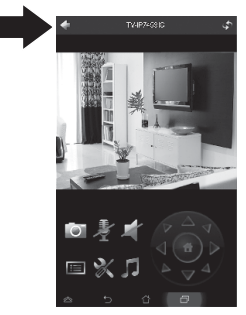

 În Lista foto, selectați Baby aparat de fotografiat. 20. Apăsați pictograma Editare.

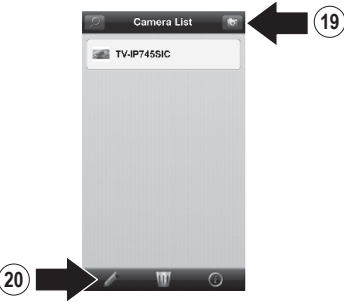

- Introduceți un nume usor de retinut pentru Baby aparat de fotografiat (de exemplu, babyroom).
- 22. Atingeți pictograma de salvare.

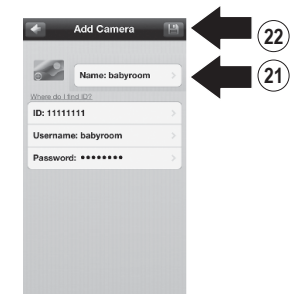

23. Instalați Baby aparat de fotografiat în locația dorită. Înainte de instalare, confirmați de acoperire a reţelei wireless este prezent în locația aleasă.

- Notă: Vă rugăm să urmați instrucțiunile de mai jos pentru a vizualiza aparatul de fotografiat pe un alt iPhone sau iPad.
- 24. Conectați iPhone sau iPad la rețeaua fără fir și să lanseze TRENDnet CloudView app.
- 25. Aplicatia TRENDnet CloudView va începe căutarea pentru baby aparat de fotografiat în mod automat. În cazul în care căutarea a eşuat, apăsați pe pictograma de scanare din nou.
- 26. Faceți clic pe pictograma add.

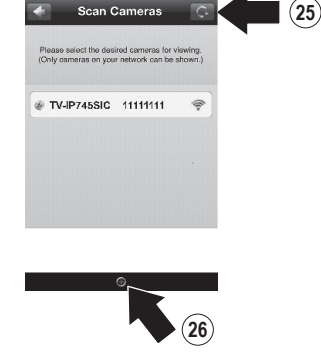

 Introduceți numele de utilizator şi parola pe care ați configurat pentru Baby aparat de fotografiat. 28. Apăsați OK.

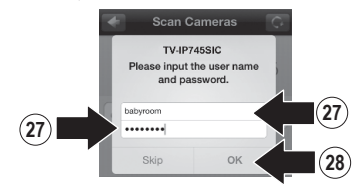

- 29. În Lista foto, selectați Baby aparat de fotografiat.
- 30. Apăsați pictograma Editare.

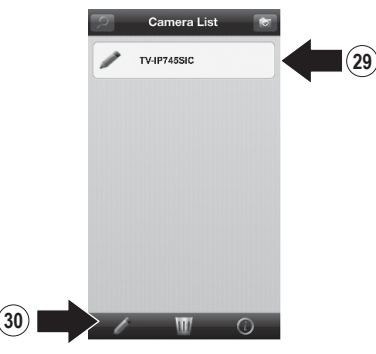

- Introduceți un nume usor de retinut pentru Baby aparat de fotografiat (de exemplu, babyroom).
- 32. Atingeți pictograma de salvare.

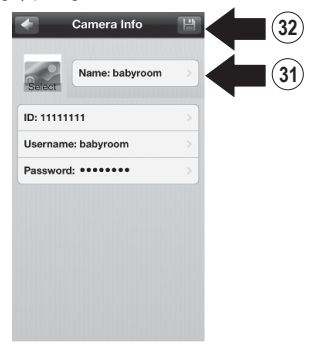

 Apăsați pe monitorul copilul pentru a confirma conectivitate.

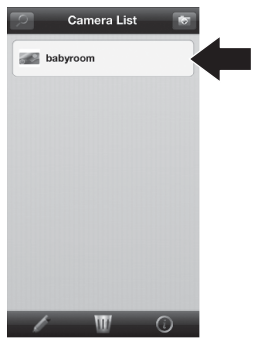

34. Puteți vedea acum baby aparat de fotografiat oriunde, cu acces la Internet. Nu este necesară instalarea suplimentară. Se aşteaptă să aşteptați până la 5 minute, dacă vă conectați monitoriza copilul de la distanță pentru prima dată cu o conexiune 3G sau 4G. Video va afişa automat după prima conectare. Pentru instrucțiuni privind adăugarea de baby monitor prin intermediul conexiunii 3G sau 4G, vă rugăm să consultați ghidul utilizatorului CloudView de pe CD-ul oferă.

# 3. Instalarea cu Android dispozitiv

 Apăsați pe pictograma Play Store pentru a descărca şi instala aplicația TRENDnet CloudView. Alternativ, scana codul QR pentru a descărca şi instala gratuit aplicația TRENDnet CloudView.

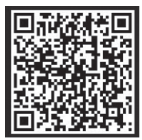

 Conectați adaptorul de alimentare la TV-IP745SIC și apoi conectați-l inch. Aşteptați 30 de secunde, până când lumina de chihlimbar se aprinde

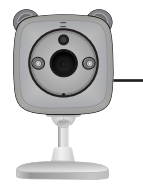

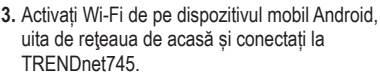

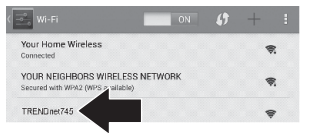

4. Deschideți aplicația TRENDnet CloudView și sunt de acord cu termenii de utilizare.

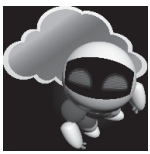

- Aplicatia TRENDnet CloudView va începe căutarea pentru baby aparat de fotografiat în mod automat. În cazul în care căutarea a eşuat, apăsați pe pictograma de scanare din nou.
- Atingeți pictograma semnalului fără fir în partea dreaptă a baby aparat de fotografiat.

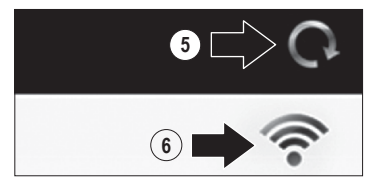

- 7. Introduceți numele de utilizator implicit camera copilului (admin) și parola (admin).
- 8. Apăsați OK.

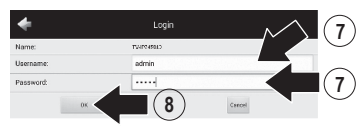

- Introduceți o ușor să vă amintiți numele de utilizator, cum ar fi "babyroom".
- Introduceți o parolă nouă între 8 și 16 de caractere.
- 11. Introduceți din nou parola.
- Atingeți pictograma de selectare pentru a salva modificările.

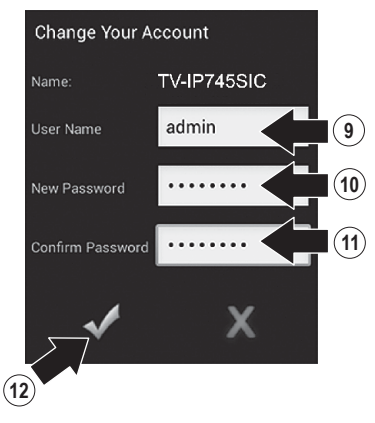

- App acum caută automat rețeaua fără fir. Selectați rețeaua fără fir.
- 14. Introduceți cheia (parola fără fir).
- 15. Atingeți pictograma Salvare.

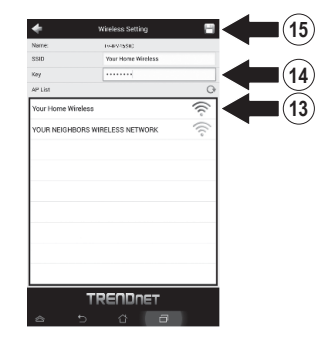

### 16. Apăsați Close the App (Închideți App).

Writeless setup completed. When the top amber light on the camera turns off, it has successfully connected to your wireless network. Reconnect your mobile device to your wireless network and then open the cloud/liew app.

NOTE: If the amber light stays illuminated, it did NOT connect to your wireless network (incorrect password). In your mobile device's wireless settings, reconnect to the camera. Then open the Cloud/New app, remove the camera from the list, search for the camera again, and then repeat the steps.

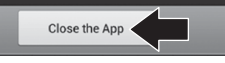

17. Conecta smartphone-ul Android sau comprimat la reţeaua fără fir şi relansarea TRENDnet CloudView app pentru a confirma conectivitatea la Baby aparat de fotografiat.

# Nederlands

# AGYARORSZÁG

### 18. Atingeți pictograma înapoi.

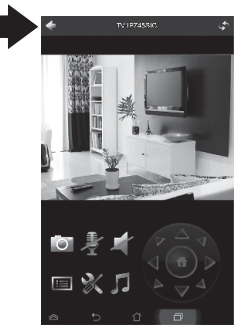

- **19.** În Lista foto, selectați Baby aparat de fotografiat.
- 20. Apăsați Editare.

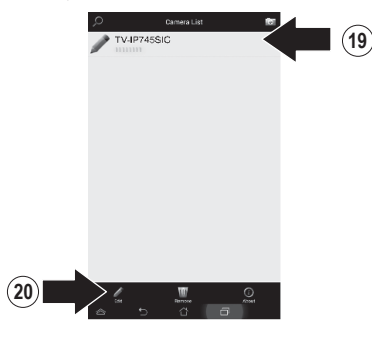

- Introduceți un nume usor de retinut pentru Baby aparat de fotografiat (de exemplu, babyroom).
- 22. Atingeți pictograma de salvare.

|           | -                              |     |
|-----------|--------------------------------|-----|
|           | Select an image for therefored | - 2 |
| View      | e de l'find 122                |     |
| Narite:   | babyroom                       |     |
| ID        | 1111111                        |     |
| Username: | admin                          | •   |
| Password: |                                |     |
|           |                                |     |
|           |                                |     |

23. Instalați monitorul pentru copii în locația dorită. Înainte de instalare, confirmați de acoperire a reţelei wireless este prezent în locația aleasă.

Notă: Vă rugăm să urmați instrucțiunile de mai jos pentru a vizualiza aparatul de fotografiat pe un alt dispozitiv android.

- 24. Conectați un alt smartphone Android sau comprimat la rețeaua fără fir și să lanseze TRENDnet CloudView app.
- 25. Aplicatia TRENDnet CloudView va începe căutarea pentru baby aparat de fotografiat în mod automat. În cazul în care căutarea a eşuat, apăsați pe pictograma de scanare din nou.
- 26. Faceți clic pe pictograma add.

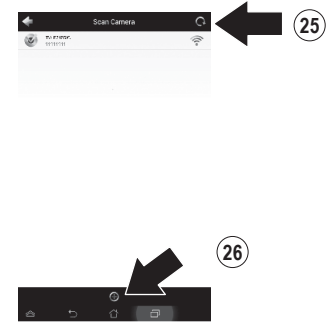

 Introduceți numele de utilizator şi parola pe care ați configurat pentru Baby aparat de fotografiat.

### 28. Apăsați OK.

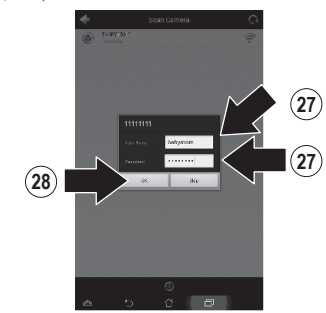

- 29. Video va apărea confirmarea conectivitate la baby aparat de fotografiat.
- 30. Atingeți pictograma înapoi.

30

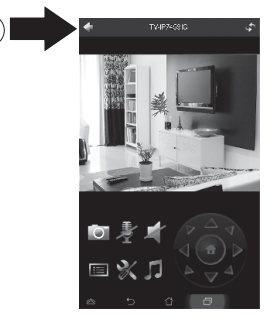

- Nederlands
- MAGYARORSZÁ

- POLKSI
- ROMÂNA

- **31.** În Lista foto, selectați Baby aparat de fotografiat.
- 32. Apăsați Editare.

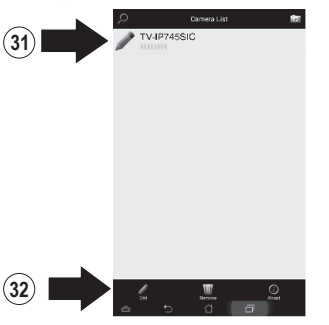

- Introduceți un nume usor de retinut pentru Baby aparat de fotografiat (de exemplu, babyroom).
- 34. Atingeți pictograma de salvare.

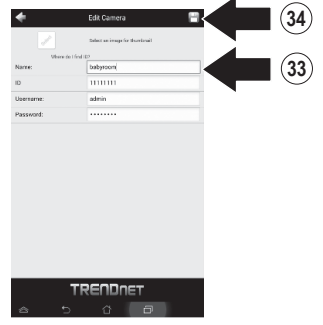

35. Puteți vedea acum baby aparat de fotografiat oriunde, cu acces la Internet. Nu este necesară instalarea suplimentară. Se aşteaptă să aşteptați până la 5 minute, dacă vă conectați monitoriza copilul de la distanţă pentru prima dată cu o conexiune 3G sau 4G. Video va afişa automat după prima conectare. Pentru instrucţiuni privind adăugarea de baby monitor prin intermediul conexiunii 3G sau 4G, vă rugăm să consultați ghidul utilizatorului CloudView de pe CD-ul oferă.

# 6. Instalarea suprafețelor verticale

 Trageţi montarea bază până la extinderea aparat de fotografiat.

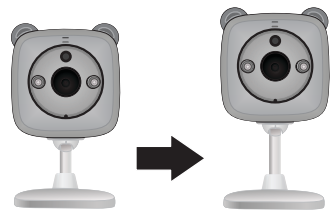

2. Roti baza 90 de grade.

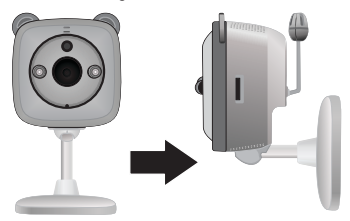

 În timp ce aparatul este pornit, poziţia aparat de fotografiat în locul dorit şi confirmaţi că câmpul de vizualizare dorit este afişat pe dumneavoastră Mobile app.

- 4. Marcați locația de montare pe perete.
  - a. Surub montaj opţiune:
    - (a) măsura și marca șurub-hole locatii;
    - (b) găuri în perete;
    - (c) Inserare titularii de expansiune în găuri;
    - (d) instalați șuruburile în expansiune titularii.
  - b. Opțiune de fixare bandă adezivă:
    - (a) Scoateţi benzi protectoare la o parte a benzi adezive benzi şi ferm se aplică atât la baza de aparat de fotografiat;
    - (b) Elimina rămase benzi protectoare.

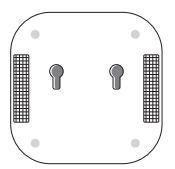

5. Monta aparatul de fotografiat în locația dorită.

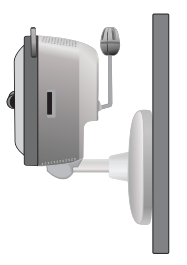

# TRENDNET

#### Limited Warranty

TRENDnet warrants its products against defects in material and workmanship, under normal use and service, for the following length of time from the date of purchase. Warranty: 3 year limited warranty (When Applicable: 1 year warranty for power adapter, power supply, and cooling fan components.) Visit TRENDnet.com to review the full warranty policy, rights, and restrictions for this product.

#### Garantie Limitée

TRENDnet garantit ses produits contre les défauts matériels et de fabrication, dans des conditions normales d'utilisation et de service, pour les durées suivantes, à compter de la date de leur achat. Limitée: 3 ans de garantie limitée (Si applicable: 1 an de garantie sur l'adaptateur secteur, l'alimentation en énergie et les composants du ventilateur de refroitissement.) Visitez TRENDnet.com pour lire la politique complète de garantie, les droits et les restrictions s'appliquant à ce produit.

#### **Begrenzte Garantie**

TRENDnet garantiert, dass seine Produkte bei normaler Benutzung und Wartung während der nachfolgend genannten Zeit ab dem Kaufdatum keine Material- und Verarbeitungsschäden aufweisen. Garantie: 3-Jahres-Garantie (Soweit zutreffend: 1 Jahr Garantie für Netzteil, Stromkabel und Ventilator.) Alle Garantiebedingungen, Rechte und Einschränkungen für dieses Produkt finden Sie auf TRENDnet.com.

#### Garantía Limitada

TRENDnet garantiza sus productos contra defectos en los materiales y mano de obra, bajo uso y servicio normales, durante el siguiente periodo de tiempo a partir de la fecha de compra. Garantía: 3 años (Cuando proceda: 1 año de garantía para componentes de adaptadores de corriente, fuente de alimentación y ventiladores de refrigeración.) Visite TRENDnet.com para revisar la política de garantía, derechos y restricciones para este producto.

#### Ограниченная гарантия

Гарантия компании TRENDnet распространяется на дефекты, возникшие по вине производителя, при соблюдении условий эксплуатации и обслуживания в течение установленного периода с момента приобретения. (Продукт: Ограниченная гарантия: Трехлетняя ограниченная гарантия (Распространяется: На протяжении 1 года на силовые адаптеры, источники питания и компоненты вентилятора охлаждения) Полную версию гарантийных обязательств, а также права пользователя и ограничения при эксплуатации данного продукта смотрите на вебсайте TRENDnet.com.

#### Garantia Limitada

TRENDnet garante seus produtos contra defeitos em material e mão de obra, sob condições normais de uso e serviço, pelo seguinte tempo a partir da data da compra. Garantia: Garantia limitada de 3 anos. (Quando aplicável: 1 ano de garantia para adaptador de tensão, fonte e componentes de ventoinhas). Visite TRENDnet.com para conhecer a política de garantia completa, direitos e restrições para este produto.)

#### Piiratud garantii

TRENDneti tavatingimustes kasutatavatel ja hooldatavatel toodetel on järgmise ajavahemiku jooksul (alates ostukuupäevast) tootmis-ja materjaildefektide garantii. garantii: 3-aastane piiratud garantii. (Garantii kohaldatakse: toiteadapteri, toiteallika ja jahutusventilaatori osadel on 1-aastane garantii.) Täisgarantii põhimõtete, õiguste ja piirangute kohta leiate lisateavet saidilt TRENDnet.com.

# TRENDNET

#### Гарантія компанії

TV-IP745SIC

Гарантія компанії TRENDnet поширюється на дефекти, що виникли з вини виробника, при дотриманні умов експлуатації та обслуговування протягом встановленого періоду з моменту придбання. (Продукт: Обмежена гарантія: 3 роки обмеженої гарантії (Поширюється: Протягом 1 року на силові адаптери, джерела живлення і компоненти вентилятора охолодження) Повну версію гарантійних зобов'язань, а також права користувача та обмеження при експлуатації даного продукту дивіться на вебсайті TRENDnet.com.

#### Certifications

This device complies with Part 15 of the FCC Rules. Operation is subject to the following two conditions: (1) This device may not cause harmful interference. (2) This device must accept any interference received. Including interference that may cause undesired operation.

# F© (€ ERE

Waste electrical an electronic products must not be disposed of with household waste. Please recycle where facilities exist. Check with your Local Authority or Retailer for recycling advice.

#### Note

The Manufacturer is not responsible for any radio or TV interference caused by unauthorized modifications to this equipment. Such modifications could void the user's authority to operate the equipment.

#### Advertencia

En todos nuestros equipos se mencionan claramente las características del adaptador de alimentacón necesario para su funcionamiento. El uso de un adaptador distinto al mencionado puede producir daños fisicos y/o daños al equipo conectado. El adaptador de alimentación debe operar con voltaje y frecuencia de la energia electrica domiciliaria exitente en el país o zona de instalación.

Technical Support If you have any questions regarding the product installation, please contact our Technical Support. Toll free US/Canada: 1.866-845-3673 Regional phone numbers available at www.trendnet.com/support Product Warranty Registration Please take a moment to register your product online. Go to TRENDnet's website at: http://www.trendnet.com/register

TRENDnet 20675 Manhattan Place, Torrance, CA 90501. USA Copyright © 2014. All Rights Reserved. TRENDnet.